# О!плати

- Конфигурирование модуля
- Оплата чека продажи
  - В режиме "Сканирование QR-кода покупателя"
  - <sup>о</sup> В режиме "Сканирование QR-кода мерчанта Статический QR"
  - <sup>о</sup> В режиме "Сканирование QR-кода мерчанта Динамический QR"
- Добавление карты лояльности в чек
- Логирование

Модуль О!плати предназначен для выполнения оплаты и добавления карты лояльности через мобильное приложение О!плати.

Типы поддерживаемых операций:

- оплата чека продажи,
- возврат по чеку продажи,
- отмена оплаты,
- отмена возврата по чеку продажи,
- аннулирование чека продажи,
- сверка итогов по безналу,
- добавление карты лояльности.

Оплата чеков возврата через платежную систему О!плати не доступна.

## Конфигурирование модуля

Для использования модуля необходимо установить пакет artix-oplati.

aptitude install artix-oplati

(i)

Запрос к платежной системе О!плати выполняется при выборе специального типа оплаты. Для добавления типа оплаты необходимо выполнить конфигурирование модуля. Номер типа оплаты задается в процессе конфигурирования.

#### Конфигурирование модуля

dpkg-reconfigure artix-oplati

Настройки платежной системы задаются в конфигурационном файле /linuxcash/cash/paysystems/oplati/oplati.conf в секции [Main].

Режим работы платежной системы О!плати задается параметром mode:

- при значении 0 включен режим "Сканирование QR-кода покупателя",
- при значении 1 включен режим "Сканирование QR-кода мерчанта Статический QR",
- при значении 2 включен режим "Сканирование QR-кода мерчанта Динамический QR".

| Наименование | Тип данных    | Возможные значения | Описание                                      | Примечания                    |
|--------------|---------------|--------------------|-----------------------------------------------|-------------------------------|
| url          | строковый     |                    | Адрес сервера                                 | По умолчанию http://localhost |
| timeout      | целочисленный |                    | Время ожидания ответа от сервера (в секундах) | По умолчанию 10 секунд        |
| regNum       | строковый     |                    | Регистрационный номер кассы                   |                               |
| mode         | целочисленный | • 0<br>• 1<br>• 2  | Режим работы платежной системы О!плати:       |                               |

#### Пример настройки

[Main] ; Настройки процессинга О!плати

; Адрес сервера ; По умолчанию http://localhost ;url = http://localhost

; Время ожидания ответа от сервера (в секундах) ; По умолчанию 10 секунд ;timeout = 10

; Регистрационный номер кассы ;regNum =

; Режим работы платежной системы О!плати

; 0 - Сканирование QR-кода покупателя (Consumer Presented Mode)

- ; 1 Сканирование QR-кода мерчанта Статический QR (Merchant Presented Mode Static QR)
- ; 2 Сканирование QR-кода мерчанта Динамический QR (Merchant Presented Mode Dynamic QR)

; По умолчанию О

;mode = 0

При первом обращении к платежной системе О!плати в директории /linuxcash/cash/paysystems/oplati/ создается файл token.conf, который содержит токен для работы с платежной системой.

Оплата чека продажи и добавление карты лояльности через платежную систему О!плати невозможны, если произошла рассинхронизация токена. В этом случае на экран будет выведена ошибка "Токен уже существует или касса работает в режиме пароля". Для исправления ситуации необходимо сбросить токен в личном кабинете платежной системы О!плати и продолжить работу.

Если токен был сброшен в личном кабинете платежной системы О!плати, но рассинхронизации не было, то при обращении к платежной системе О!плати на экран будет выведена ошибка "Необходимо получить новый токен в кассовом ПО либо касса не зарегистрирована в личном кабинете юр. лица". Для исправления ситуации требуется удалить файл token.conf, перезапустить программу и продолжить работу.

Если при оплате чека продажи/возврата по чеку продажи возникла ошибка соединения с сервером, то на экран будет выведена ошибка "Ошибка обращения к серверу". При повторной попытке совершить оплату, если связь не восстановлена, на экран будет выведена ошибка "Возможность проведения операций с использованием платежной системы "О!плати" временно недоступна".

Если во время отмены платежа в чеке продажи/возврата по чеку продажи отсутствует связь с сервером, то на экран будет выведено предупреждение "Ошибка соединения с сервером. Операция отмены в очереди будет выполнена после восстановления связи с сервером". При попытке совершить оплату, если связь с сервером не восстановлена, будет выведена ошибка "Возможность проведения операций с использованием платежной системы "О!плати" временно недоступна". Проведение операций с использованием платежной системы О!плати будет доступно после восстановления связи с сервером и успешной отправки операции отмены из очереди.

Для печати отчетов по безналу используется шаблон oplati.xml, который после установки пакета artix-oplati добавляется в директорию /linuxcash/cash/reports.

### Оплата чека продажи

### В режиме "Сканирование QR-кода покупателя"

Для проведения оплаты кассиру необходимо отсканировать QR-код с телефона покупателя.

### В режиме "Сканирование QR-кода мерчанта – Статический QR"

Для проведения оплаты:

- 1. Покупатель сканирует QR-код мерчанта.
- 2. Кассир выбирает тип оплаты "О!плати", на экран выводится диалог с кодом подтверждения, его необходимо сообщить покупателю.
- 3. Покупатель вводит код подтверждения в приложении.

### В режиме "Сканирование QR-кода мерчанта – Динамический QR"

Для проведения оплаты:

1. Кассир выбирает тип оплаты "О!плати", на экран выводится QR-код с сообщением "Отсканируйте QR-код для оплаты".

2. Покупатель сканирует QR-код и подтверждает оплату в приложении.

## Добавление карты лояльности в чек

Чтобы добавить карту лояльности в чек продажи необходимо:

- 1. В утилите администрирования Yuki на клавишу настроить действие с командой COMMAND\_CARD, указать параметры:
  - valutcode = код валюты О!плати (номер типа оплаты),
  - cardNumberType = 5 (добавление карты через процессинг).
- 2. Включить способ ввода "Получение данных от процессинга" для группы карт (БД Dictionaries таблица Cardgroup поле inputmask = 32).

Добавление карты лояльности в чек осуществляется согласно режиму, который задан с помощью параметра mode в конфигурационном файле /linuxcash/cash /paysystems/oplati/oplati.conf в секции [Main] (см. выше).

# Логирование

Журнал запросов к платежной системе О!плати ведется в основном логе программы /linuxcash/logs/current/terminal.log.